1 ☆ 10 新增分頁 Ctrl + T 新增視窗 Ctrl + N Ctrl + Shift + N 新增無痕式視窩 記錄 Ctrl + J 下載 書籤 53 縮放 - 100% + Google 列印... Ctrl + P 投放... 尋找... Ctrl + F 更多工具 剪下 編輯 複製 貼上 輸入網址 3 設定 關於 Google Chrome 說明 > 新奶配 結束 說明中心 Alt + Shift + I 回報問題...

更新方法1

v20221130

- - •開啟google瀏覽器(Chrome)
  - •點擊右上角[三個點的圖示]>[說明]>點擊[關於Google Chrome]

v20221130 關於 Chrome 關於 Chrome 更新方法1 Google Chrome Google Chrome O 0 正在更新 Chrome (62%) 正在檢查有無更新 版本 107.0.5304.108 (正式版本) (64 位元) 版本 107.0.5304.108 (正式版本) (64 位元) 前往 Chrome 說明頁面 前往 Chrome 說明頁面 回報問題 回報問題 關於 Chrome 關於 Chrome Google Chrome 0 **Google Chrome** Chrome 目前是最新版本 即將更新為最新版本!重新啟動 Chrome 即可完成更新程序。 重新啟動 版本 108.0.5359.72 (正式版本) (64 位元) 版本 107.0.5304.108 (正式版本) (64 位元) 前往 Chrome 說明頁面 前往 Chrome 說明頁面 回報問題 回報問題

- 等待Chrome自動檢查更新,狀態有4階段,直到第4階段目前是最新版本為止
  - 檢查有無更新
  - 正在更新Chorme
  - 即將更新為最新版本!重新啟動Chrome(這邊要按重新啟動,會重開瀏覽器)
  - 目前是最新版本

v20221130

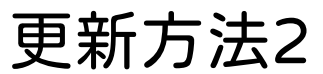

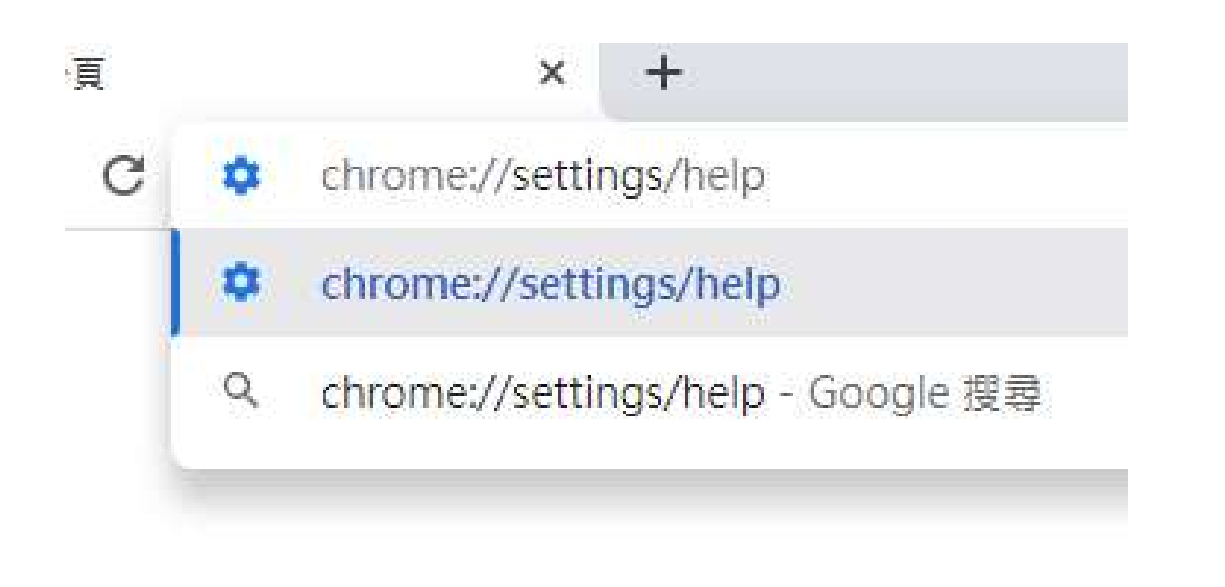

- 開啟google瀏覽器(Chrome)
- 網址列輸入 chrome://settings/help ,之後按下enter

v20221130 關於 Chrome 關於 Chrome 更新方法2 Google Chrome Google Chrome  $\bigcirc$ 0 正在更新 Chrome (62%) 正在檢查有無更新 版本 107.0.5304.108 (正式版本) (64 位元) 版本 107.0.5304.108 (正式版本) (64 位元) 前往 Chrome 說明頁面 前往 Chrome 說明頁面 回報問題 回報問題 關於 Chrome 關於 Chrome Google Chrome 0 **Google Chrome** Chrome 目前是最新版本 即將更新為最新版本!重新啟動 Chrome 即可完成更新程序。 重新啟動 版本 108.0.5359.72 (正式版本) (64 位元) 版本 107.0.5304.108 (正式版本) (64 位元) 前往 Chrome 說明頁面 前往 Chrome 說明頁面 回報問題 回報問題

- 等待Chrome自動檢查更新,狀態有4階段,直到第4階段目前是最新版本為止
  - 檢查有無更新
  - 正在更新Chorme
  - 即將更新為最新版本!重新啟動Chrome(這邊要按重新啟動,會重開瀏覽器)
  - 目前是最新版本